## 重新下載車票操作步驟

1. 開啟行動車票頁面,點"找不到已取票的行動車票"

| 22:39 🕅 📥 🕵 🔸 | 😧 🧟 🕅 27% |
|---------------|-----------|
| ☰ 行動車票        | 過期車票 🗟    |
| 找不到已取票的行動車票   |           |

無行動車票

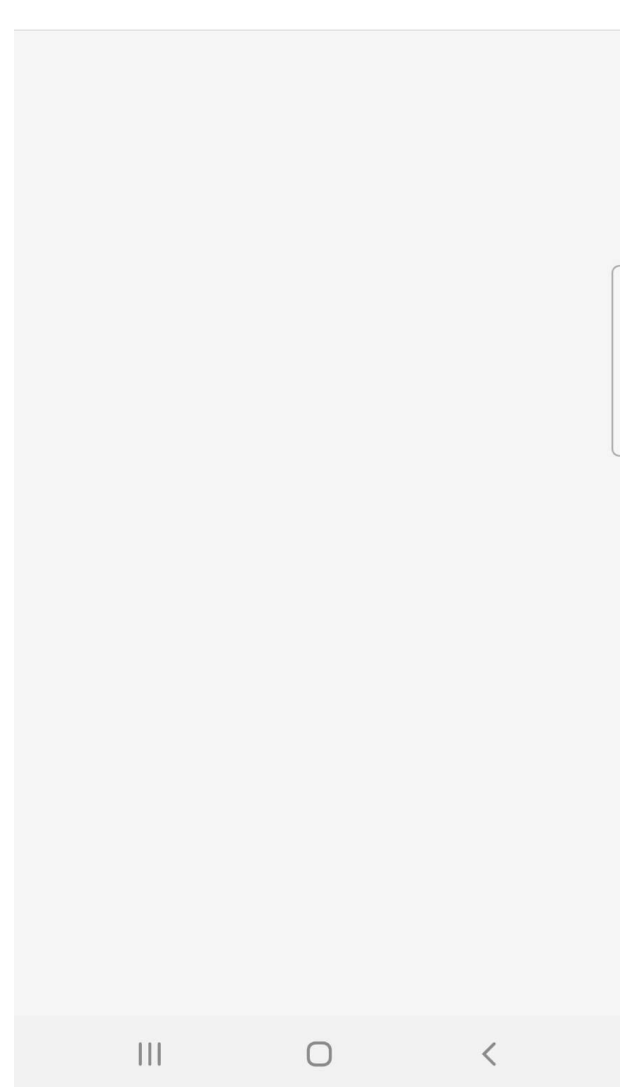

2. 在"行動車票遺失重新下載說明"頁面

依據頁面說明,使用"重新下載車票"或"重新取得他人分票"功能,即可進行重新下載車票

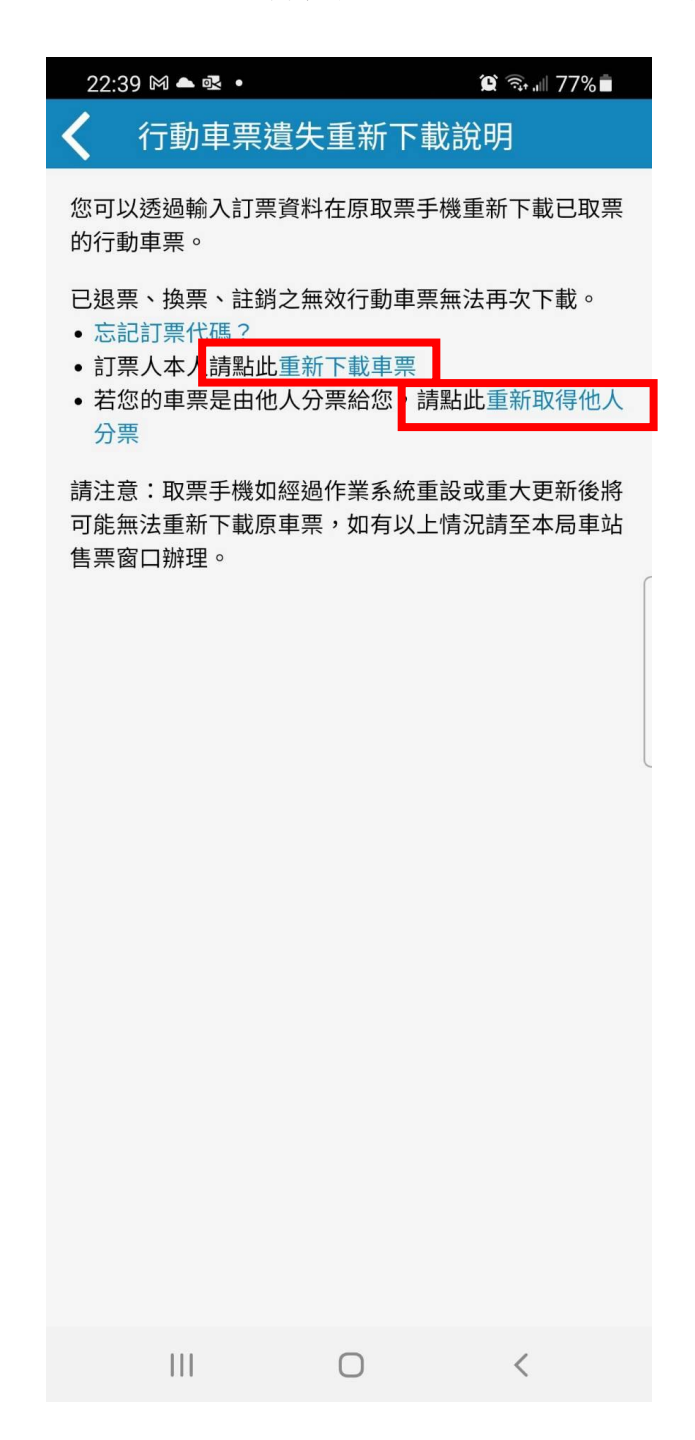

3. 在"重新下載車票"頁面,輸入訂票人證號及訂票代碼後,點"重新下載車票"

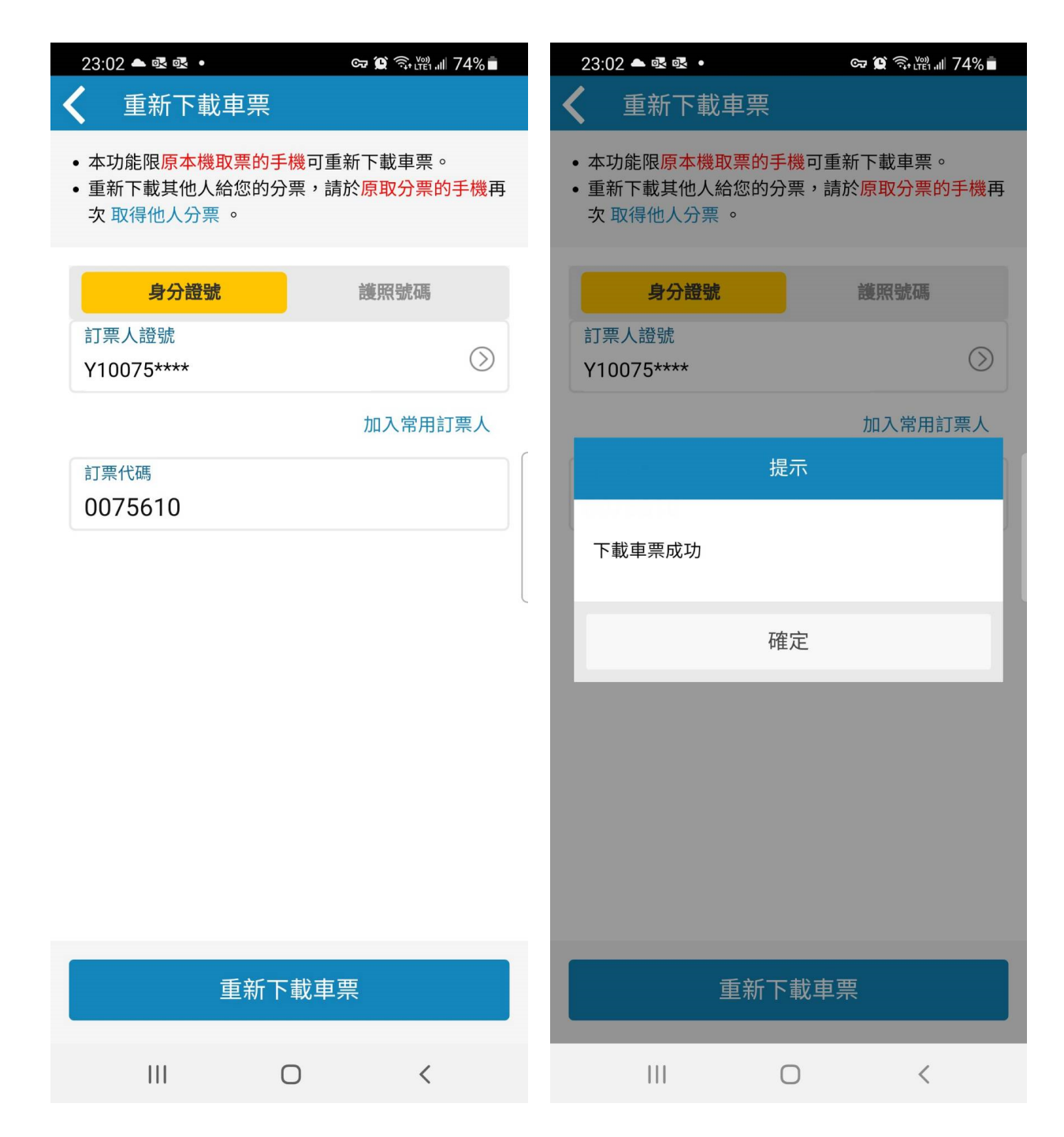

4. 在"取得他人分票"頁面,輸入訂票代碼及取票驗證碼後,可重新下載車票

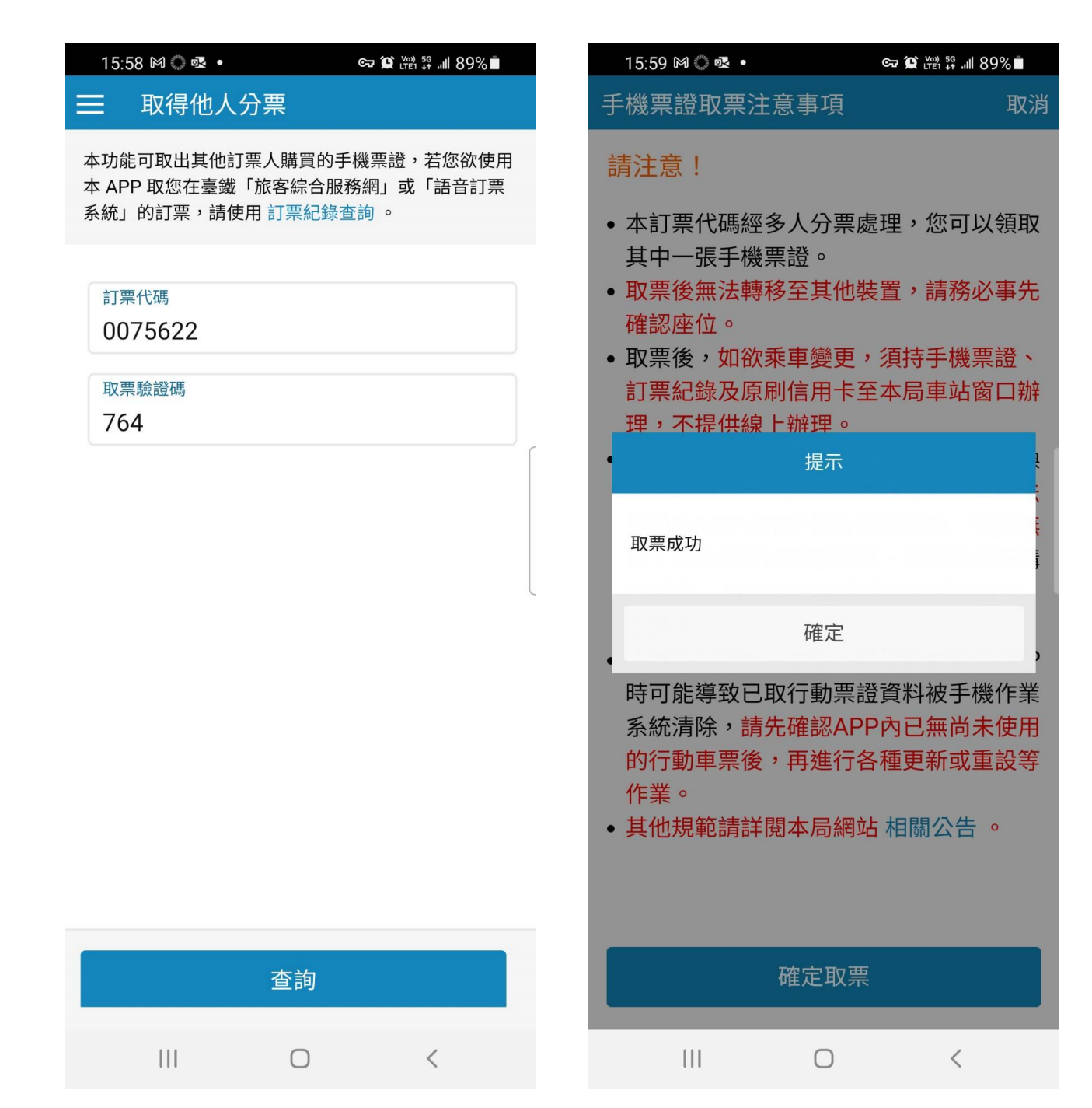